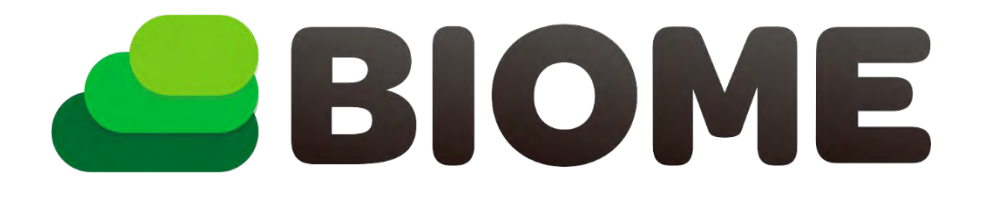

### 操作マニュアル

- **P.2** はじめに
- **P.2** Biomeの特徴「いきもの名前判定AI」
- **P.3** ダウンロード方法
- P.3 新規登録(初めてご利用になる方)
- **P.4** 新規登録の方法
- **P.6** Biomeアプリの主な機能
- P.7 クエストについて
- **P.8** いきものを投稿しよう
- P.9 1. 写真を決める
- P.10 2. いきものの名前を決める
- P.11 3. 投稿の内容を確認して投稿する
- **P.12** AI判定でも名前が分からない場合は?
- **P.13** 位置情報のない写真を投稿するには?
- **P.14** 投稿の内容をカスタマイズ(設定・編集)するには?
- **P.15** 補足
- P.16 よくある質問

2024年4月作成

### はじめに

いきものコレクションアプリ「Biome(バイオーム)」は、 撮影した動植物の写真から自動で名前を判定する「**いき もの名前判定AI**」を備える<mark>無料アプリ</mark>です。

ほかにも、アプリに投稿されたいきものの発見場所が一 目で分かる「マップ」や、指定されたいきものを投稿す る「クエスト」、みんなで作る「図鑑」、投稿を共有で きるSNS機能など、**自然を楽しむための様々な機能が備 わっています**。

このアプリを使ってユーザーが投稿した動植物のデータ は、外来種や希少種の動態の把握といった「生物多様性 の保全」や、いきものの新発見や地球温暖化による分布 変化などの「学術研究」などにも活用されています。

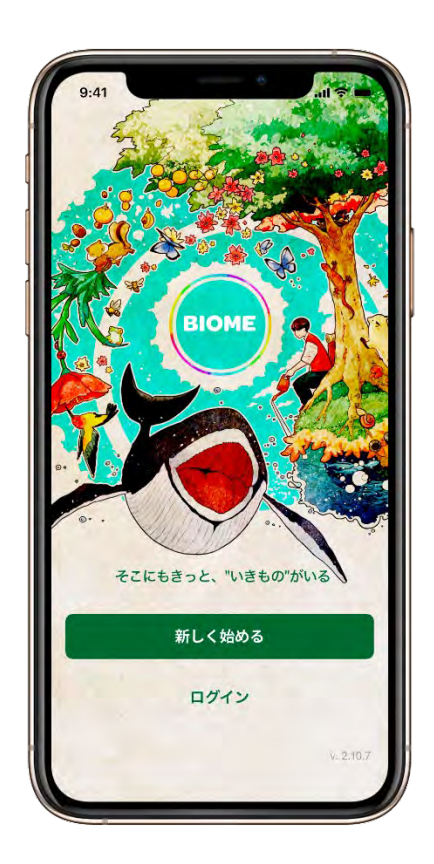

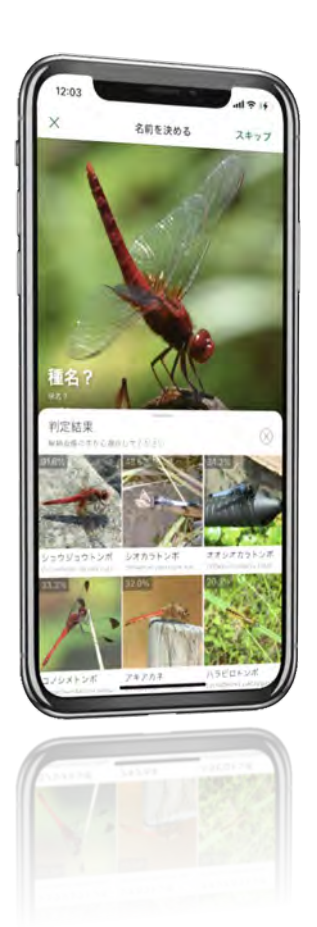

### Biomeの特徴 「いきもの名前判定AI|

- 写真撮影したいきものの名前をAIが判定!
- 国内全種約10万種類のいきものに対応!
- 誰でも使える簡単操作!

# ダウンロード方法

#### Biomeは

・iOS 11以上のiPhone, iPad

・Android 5.5以上のスマートフォン で利用できます。

アプリストアにて無料でダウンロードで きます。

ダウンロード及びご利用にはインターネ ット通信環境が必要となります。(Wifi, モバイル通信)

マップやカメラなど一部の機能を利用す るにはスマートフォンの「GPS機能」を 有効にする必要があります。

#### iPhone, iPadの方はこちら

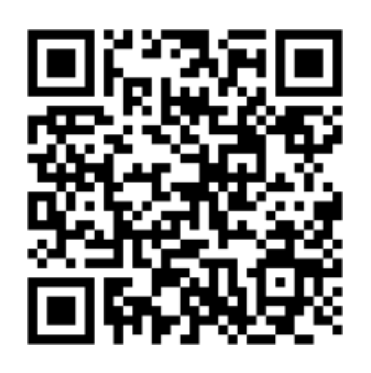

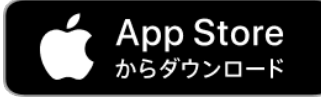

https://apps.apple.com/jp/app/id14596583\_55

Androidの方はこちら

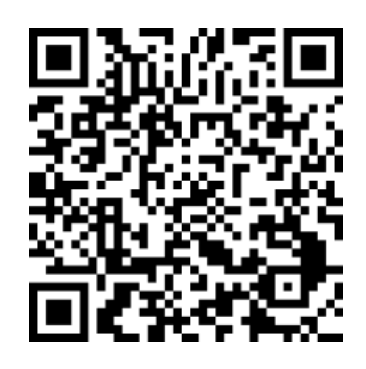

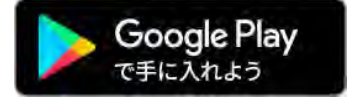

https://play.google.com/store/apps/de tails?id=jp.co.biome.biome

### 新規登録(初めてご利用になる方)

初めてBiomeを利用する場合 は、**ユーザー登録**が必要とな ります。

メールアドレス、またはSNS アカウントを使って登録を行 うことができます。

Biomeコミュニティ内で他 ユーザーに公開される情報は 下記です。

・ユーザー名(必須)

- ・ユーザーアイコン (任意)
- ・プロフィール文(任意)
- ・投稿(公開範囲は任意)

1. 新しく始める

こもさっと、"いきもの"た

新しく始める

ログイン

#### 2. 登録方法を選択

新規登録

ールアドレスで登録

Facebook 798

Doogle 7 图领

Appleでサインアップ

ダイン)をタップするとBiameの利用点。 パリーー・特徴にたことになります。

..

1:24

G

ŧ.

[整建末たは日

12 ....

0

3. ユーザー名を設定

#### 初回のみ アプリ利用上のお願い が表示されます

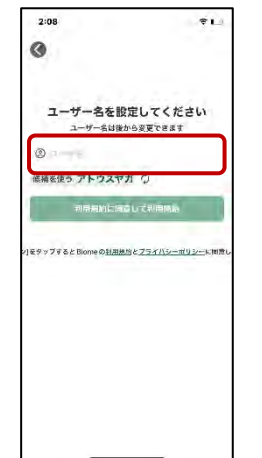

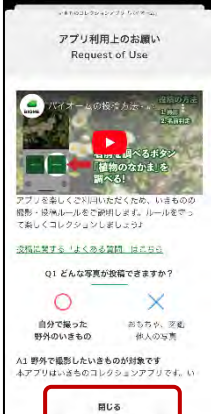

登録情報について

- ユーザー名は他のユーザーから見られる情報になります。そのため、個人が特定されないようなニックネームにする ことを推奨しています。
- ユーザー名は他のユーザーが使っていない「独自の名称」のみが登録できます。
- メールアドレスやSNSの情報は他のユーザーに公開されることはありません。

# 新規登録の方法

Biomeに新規登録するには、3つの方法があります(iOSは4つ)。 どの方法で登録しても同じように利用できますので、ご自身で便利な方法を選択してください。 いずれの方法でも「ユーザー名」を設定する必要があります。

- 2.メールアドレスを入力する 3.パスワードを決める 1. メールアドレスで登録をタップ 1:24 -1:25 -1:27 ÷1 0 0 0 メールアドレスを入力してください パスワードを設定してください 新規登録 M - Concelle 05 and 5-1--登録体無料です × メールアドレスで発行 0 Facebook 7 28 G Gougle Tell ※メールアドレスの入力間違い é. Appleでサインアップ を防ぐため、同じメールアドレ |登録またはロジイン|をタップすると Blome の利用運動と プライバシーボリシーに閉塞したことになります。 スを上下の入力欄に入力してく ださい。 \$ \$ 6 ABC ٢ \*\* b ..?! 0-.
- 1.Facebookで登録をタップ

2. Facebookにログインし連携を許可

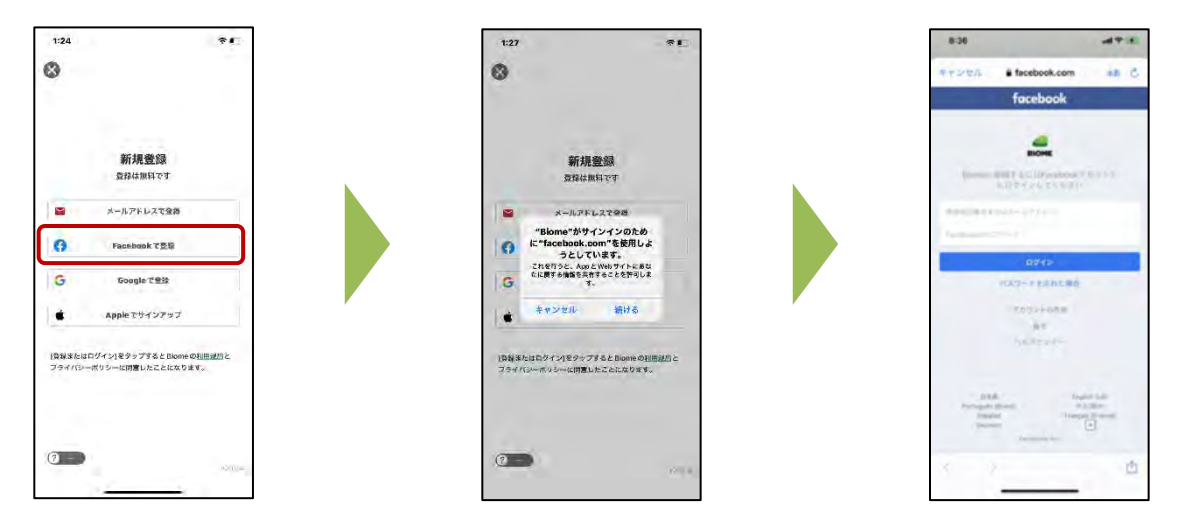

1. Googleで登録をタップ

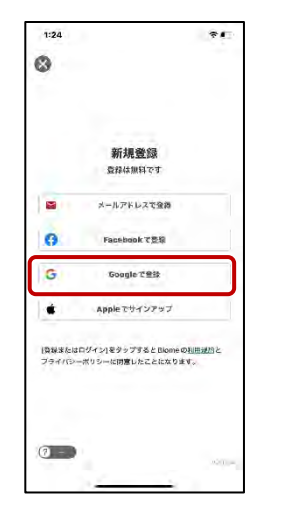

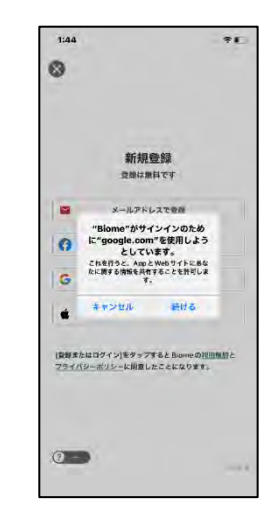

2. Googleアカウントを選択

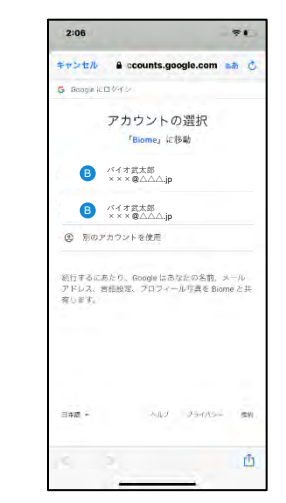

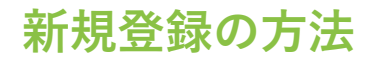

iOS (iPhone, iPad)の方は「Appleでサインアップ」で新規登録することでき、この方法が最も簡単に登録できます。 Androidでは「Appleでサインアップ」は利用できないためボタンが表示されません。

#### 1.Appleでサインアップをタップ

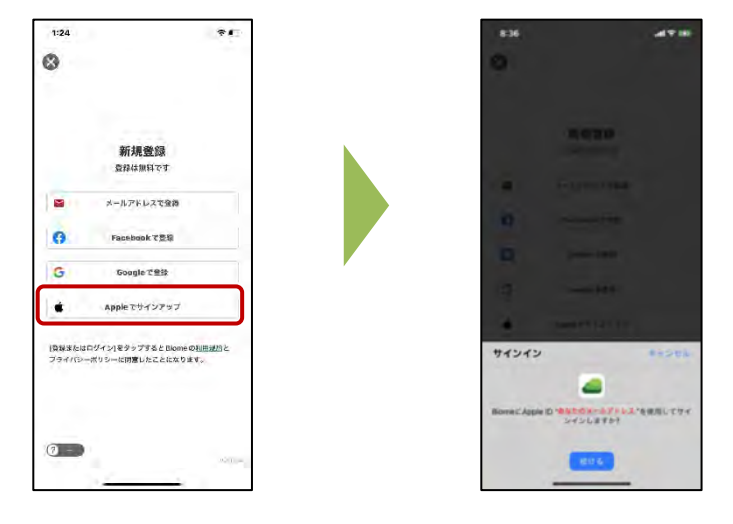

2.メッセージに従ってサインアップの操作を続ける

【ポイント!】登録方法の選び方

- 登録した方法で、別のスマートフォンにログインすると同じユーザーとしてバイオームを利用できます。
- パスワードの再発行は、メールアドレスで登録した場合のみ利用できます。
- Facebook, Google, Appleのアカウントで登録する場合、実際の画面が本マニュアルと異なる場合がありますが、表示されているメッセージに従って、正しく操作を行うとユーザー名の設定画面に進むことができます。

## Biomeアプリの主な機能

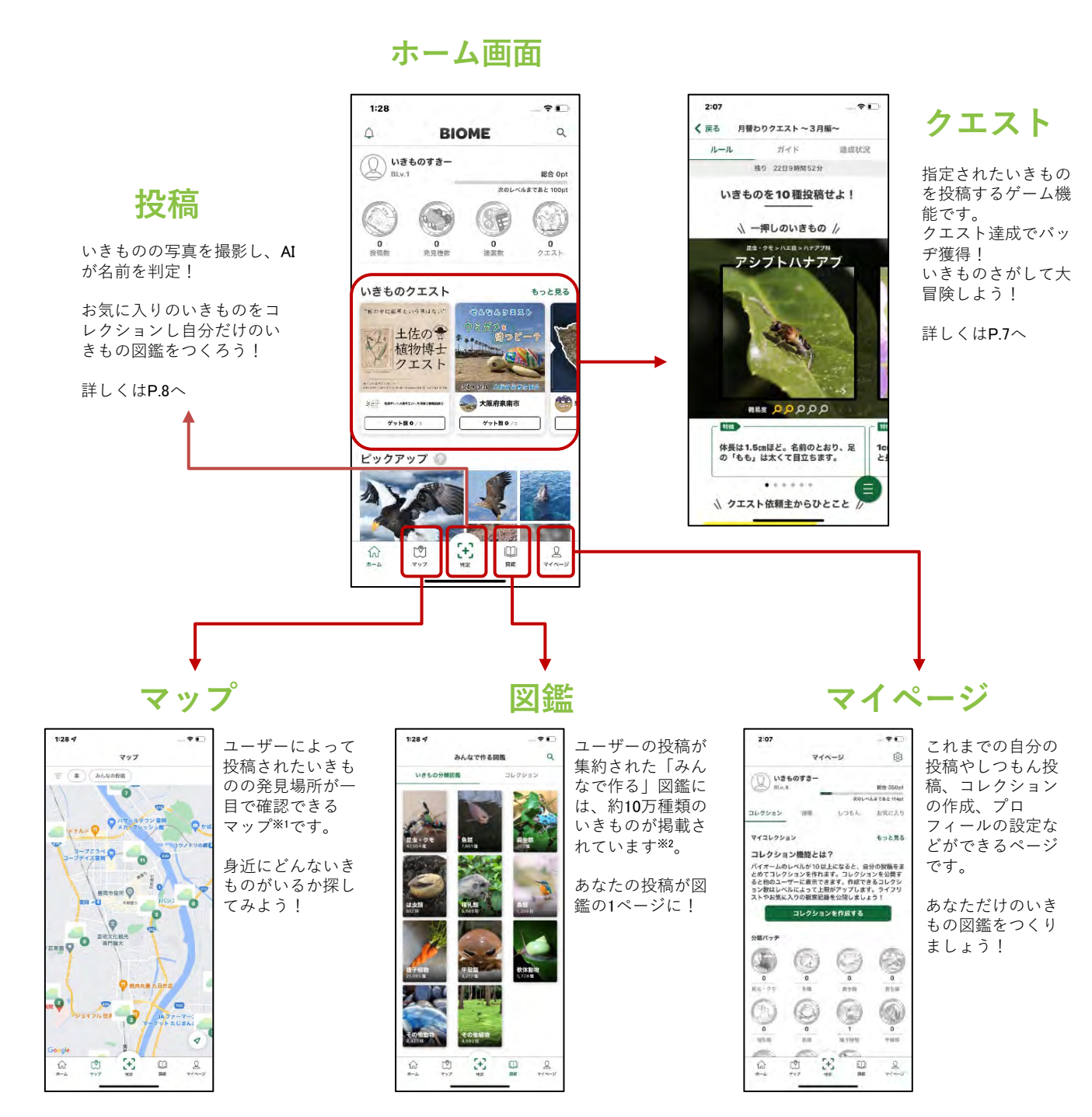

## クエストについて

#### 概要

クエストとは、指定されたいきものを投稿するゲーム機能です。いきものの見つけ方や豆知識など を学ぶこともできます。クエストを達成すると特別なバッヂを獲得することができます。

#### 確認方法

クエストはアプリのホーム画面中央に表示されています。右端の「もっと見る」をタップすると一覧 表示され、過去に終了したクエストも見ることができます。クエスト参加に特別な操作は必要ありま せん。クエスト対象エリアで投稿すると、自動的にクエストに登録される仕組みです

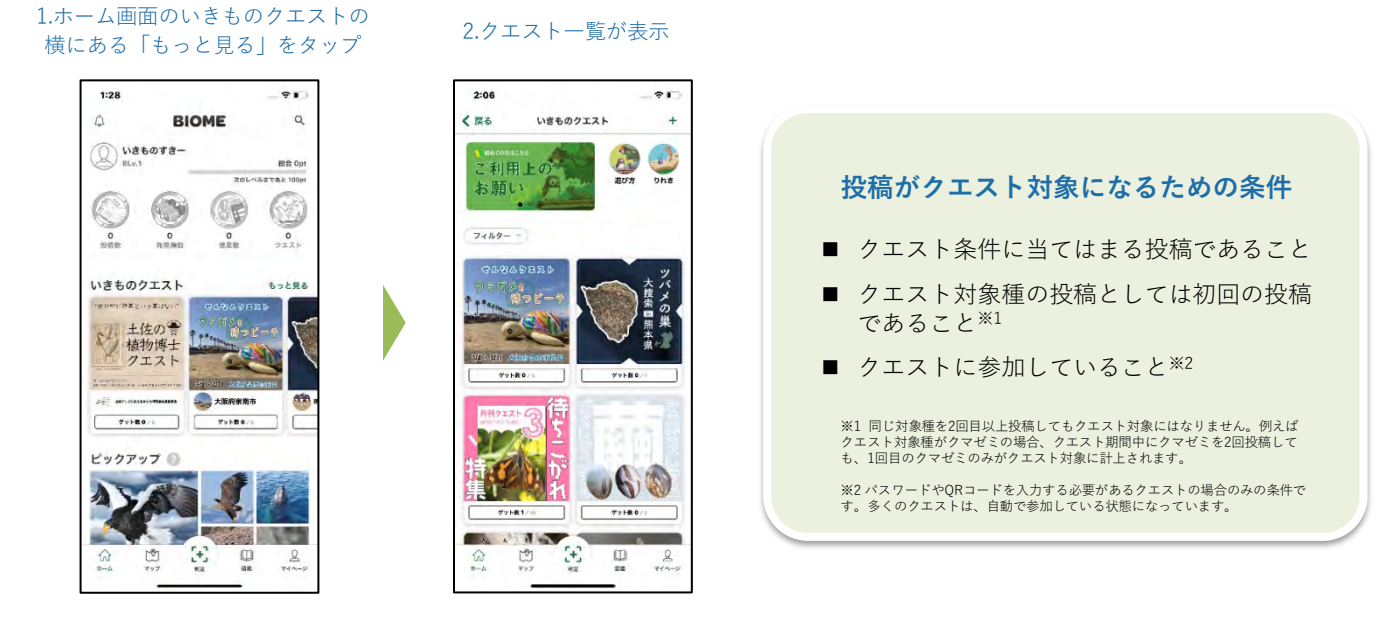

クエスト対象種を投稿すると「ゲット!」画面の次に「**クエスト対象種!」画面**が表示されます。

ゲット画面

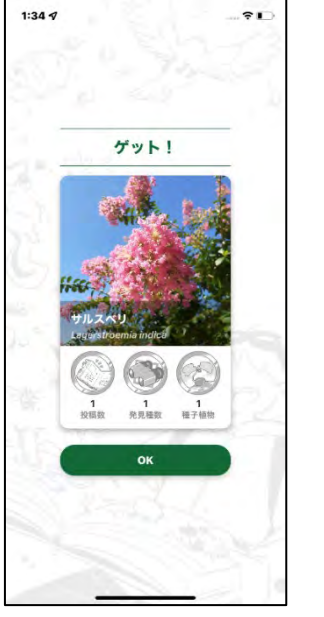

ポイント画面 1:34 7 ÷. 150 ポイント獲得! 投稿 +100 レア度 E + 50

クエスト対象種!画面

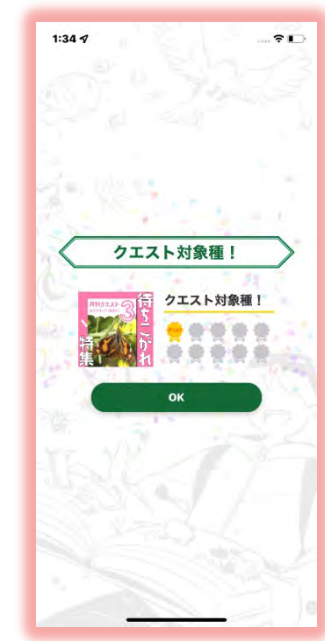

### いきものを投稿しよう

投稿の基本は「3つのステップ」です。

- 1. 写真を決める
- 2. いきものの名前を決める
- 3. 投稿内容の確認&投稿 → ゲット!

次ページ以降に詳しい投稿の方法を説明しますが、少し複雑に感じるかもしれません。 まずは基本となる「3つのステップ」を意識してください!

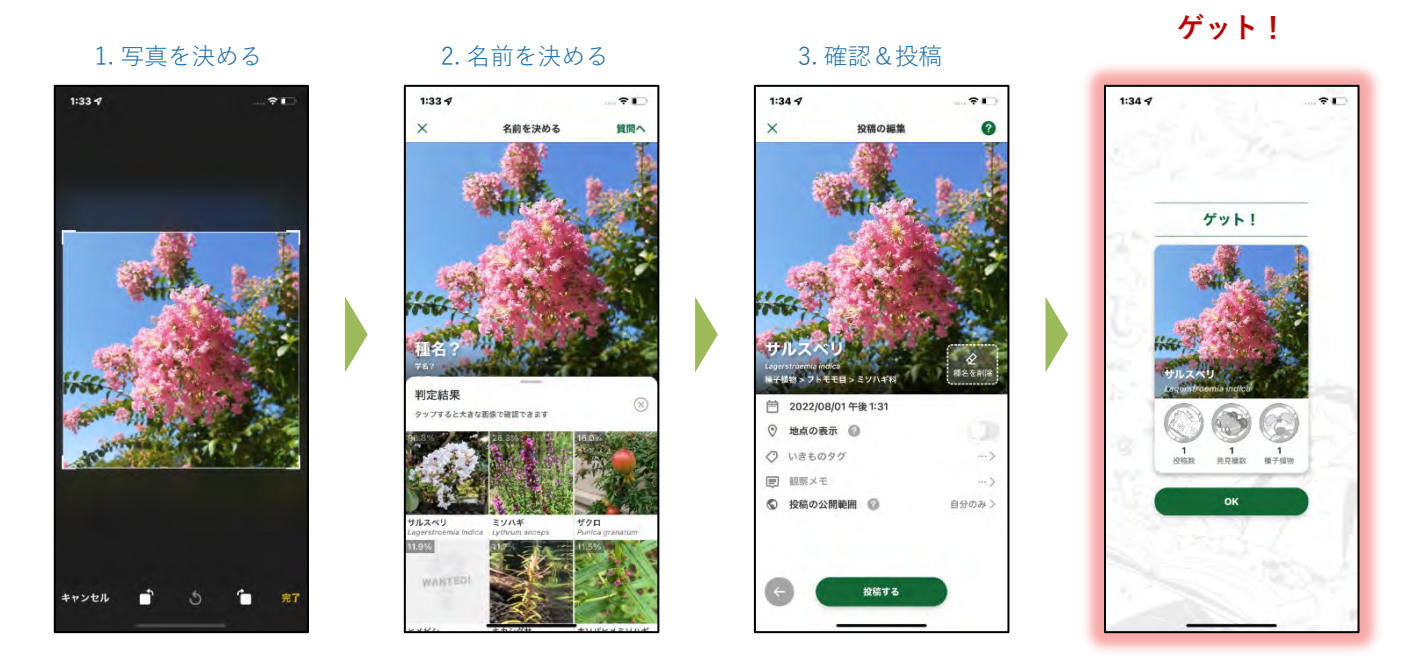

#### 「位置情報付きの写真」とは

Biomeの特徴は「位置情報付きの写真」のみ投稿できる点です。Biomeの名前判定 Alは「写真 の位置データ」と「画像そのもの」を解析して名前を判定します。また、投稿いただいたデー タを環境保全に活用するためには、どこで撮影された画像か知る必要があります。そのため位 置情報付きの写真を必須としています。位置情報がない写真を選択した場合は自分で位置情報 を追加いただくようになっています。なお、プライバシーや希少種保全の観点で安心・安全に 利用いただけるよう様々な対策を行なっています。

#### ●位置情報付きの写真とは?

写真には画面上に表示されている「画像データ」だけではなく、通常は表示されない「メタ データ」と呼ばれる様々な情報を含めることができます。例えば「撮影した日付」もメタデー タの1つです。位置情報付きの写真とは、写真のメタデータに「緯度、経度」の情報を含む写 真のことです。

#### ●位置情報付きの写真を撮る仕組み

最近のスマートフォンにはGPS(グローバル・ポジショニング・システム、全地球測位システム)という衛星を使って地球上の現在位置を測定するためのシステムが搭載されています。iOSでは単に「位置情報」と呼ばれています。スマホが測定している「位置情報」を「アプリが利用しても良い(位置情報の利用を許可)」設定することで、カメラで写真を撮影する際に、GPSによって測定された位置情報を写真に付与することができます。

#### 1. 写真を決める

「写真を決める」ステップには、2つの方法があります。Biomeのカメラ機能で撮影する方法か、スマホのカメラアプリで予め撮影した写 真から選ぶ方法です。

Biomeアプリ内のカメラで撮影しその場で判定と投稿をするもよし。スマホのカメラで撮影しておいた写真を後からまとめて投稿するもよ し。その場に合った使い方が使い方が可能です。

#### ■ Biomeアプリ内のカメラ機能で撮影する

ここではBiome内のカメラを使って写真を決める流れを紹介します。 Biomeでは位置情報付きの写真のみ投稿ができます。カメラを利用する時は位置情報の利用を許可してください。

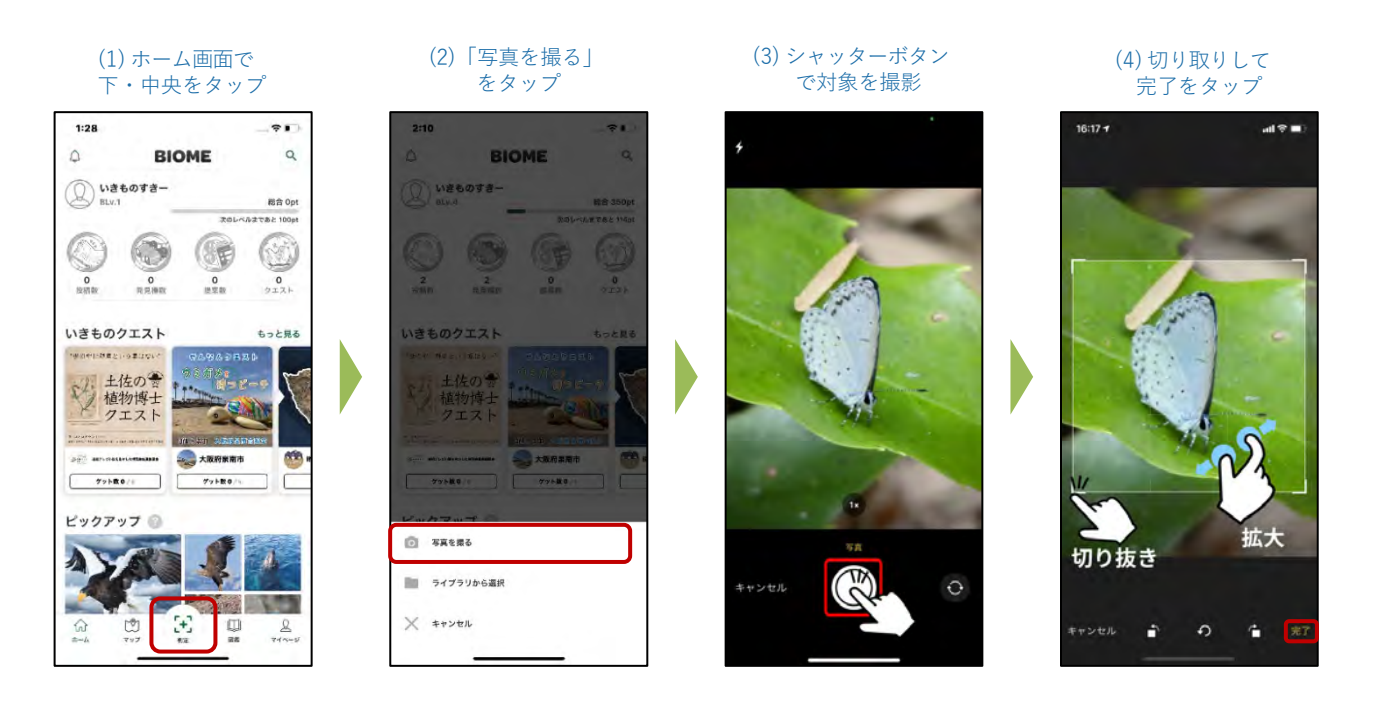

#### ■ 予め撮影した写真から選択する

スマホに搭載されているカメラアプリで予め撮影した写真を、ライブラリから選んで投稿する流れを紹介します。 **ライブラリから投稿する時はライブラリへのアクセスを許可してください。** 

(1) ホーム画面で下・中央を (2) 「ライブラリから選択」をタップ (3) 写真を選択して次へ タップ 1:28 -16:08 8 15 BIOME Q BIOME 8 0 キャンセル 次/ 最近の項目 > Q いきものすき-12 ピンチで写真を調整 いきものすき 総合 0pt a 2 100 (8E 0 0 9171 いきものクエスト ちっと見る きものクエス 土佐の書 植物博士 クエスト 77h#0/# Tyles/ ピックアップ ◎ 写真を振る ライブラリから選択 200 2 × キャンセル 1

画像はiOS v2.15.4の画面です。OSや機種、アプリバージョンによって画面が異なる事があります。

#### 2. いきものの名前を決める

「名前を決める」ステップでは2つのいずれかの方法で次に進みます。

名前を決める画面では複数のボタンがありますが、基本的にはAIによる名前判定を使うようにしましょう。

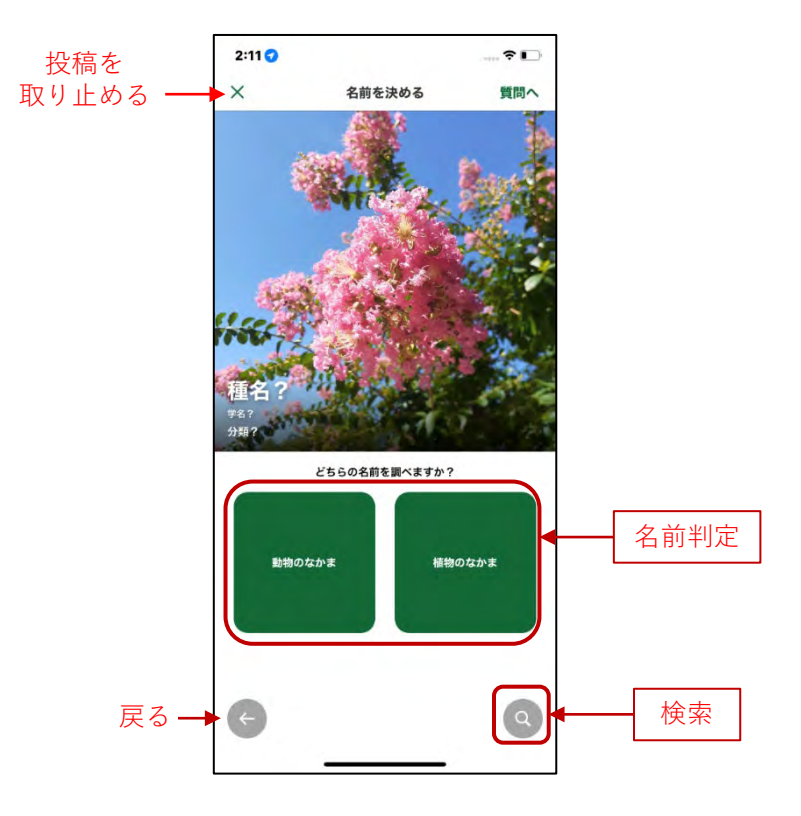

#### ■名前判定AIを使う

- 1. 写真に写っている判定したいいきものが動物か植物を選択します
- 2. 判定結果が表示され、候補から正しいと思うものを選択します
- 3. 「この種で決定」ボタンをタップして名前を決定します

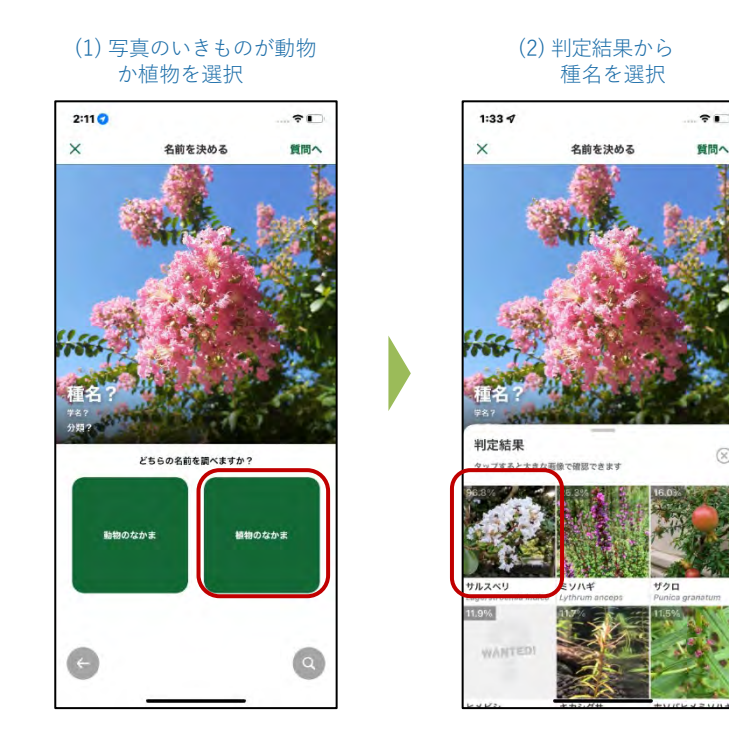

#### (3) 詳細を確認して 「この種で決定」ボタンをタップ

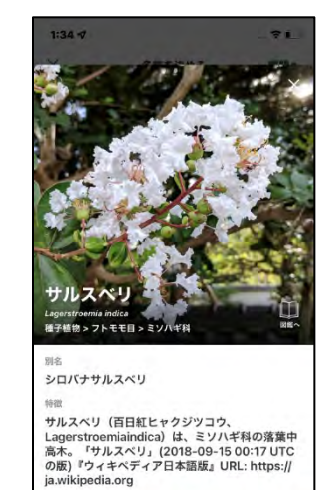

.....

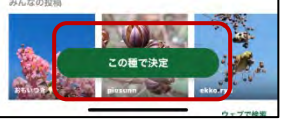

#### 2. いきものの名前を決める

すでにいきものの名前を知っている場合は検索を使うと便利です。**また名前判定で正しい候補が見つからない場合は** 「**しつもん投稿」へと進むことができます。**詳しくはP.12「AI判定でも名前が分からない場合は?」を参照ください。

#### ■自分で検索して決める

- 1. 虫眼鏡アイコンをタップ
- 2. 種名検索を行い、「この種で決定」をタップ

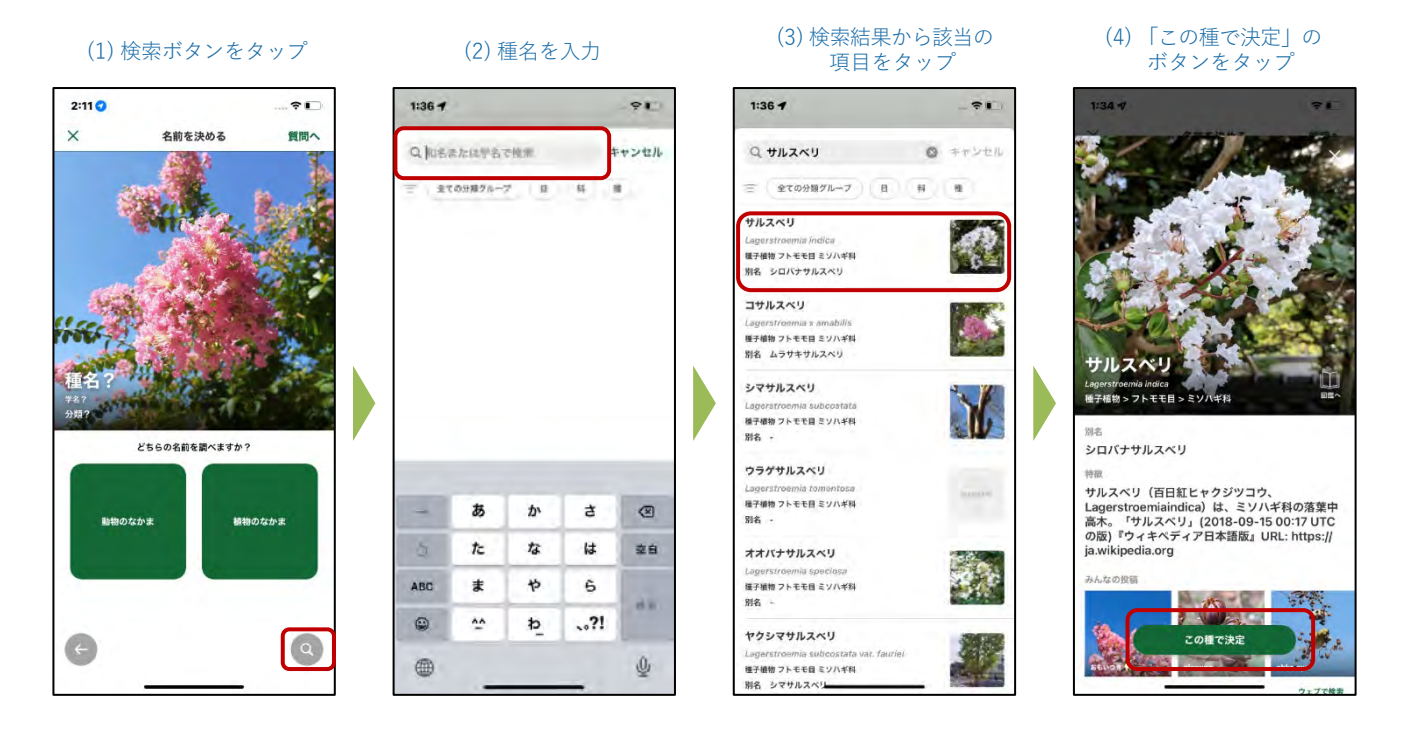

#### 3. 投稿の内容を確認して投稿する

いきものの名前を決定する と、投稿内容の確認画面が 表示されます。

内容を確認して投稿すると、 ゲット画面へと進みます。

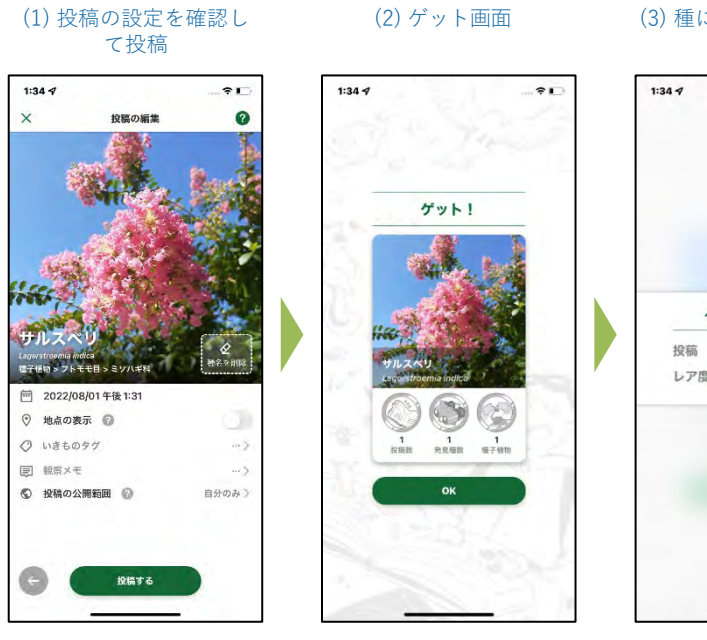

#### (3) 種によってポイントを 獲得!

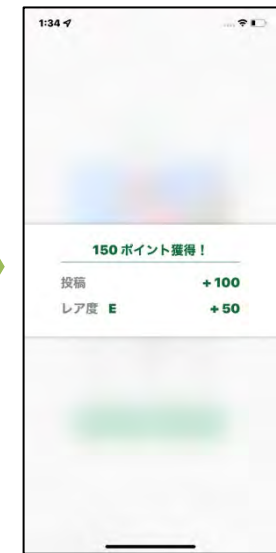

### AI判定でも名前が分からない場合は?

AI判定でも名前が分からない場 合は、「しつもん投稿」として 投稿をすることで、他のユー ザーから「提案| をもらうこ とができます。

右図はしつもん投稿の流れ となります。

\*しつもん投稿の公開範囲 は「一般公開」にすると、 他ユーザーから提案が得ら れます。

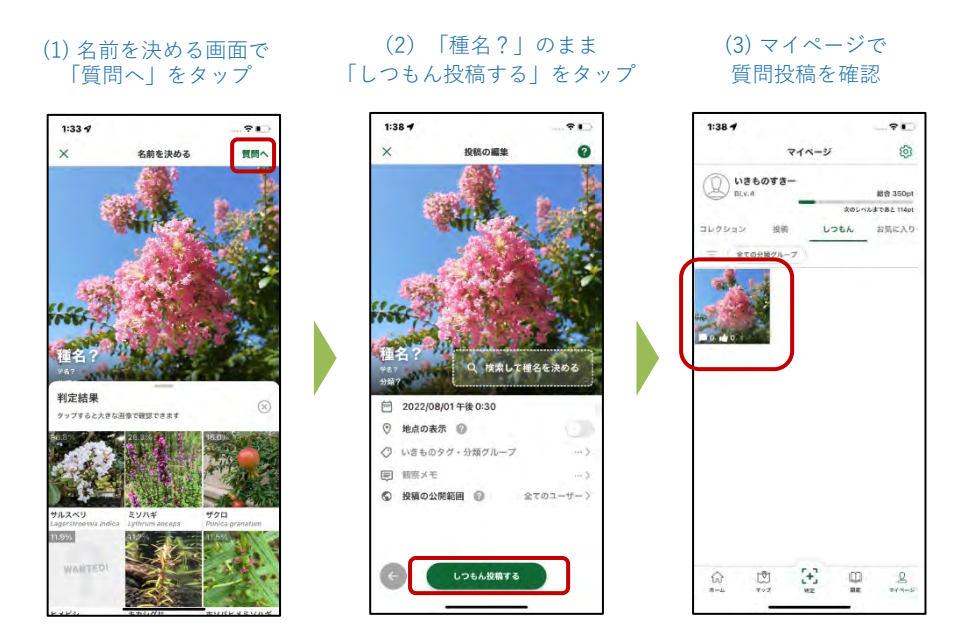

### ■提案された種名に変更する方法(しつもん投稿→提案→種名変更)

「投稿」には他のユーザーか ĥ

「提案」をもらうことがあり ます。

提案された種名(提案カー ド)をタップして、詳細を確 認、名前を決定・変更する ことができます。

\*他のユーザーのしつもん 投稿に提案することもでき ます。

(1) 自分の投稿の 提案カードをタップ

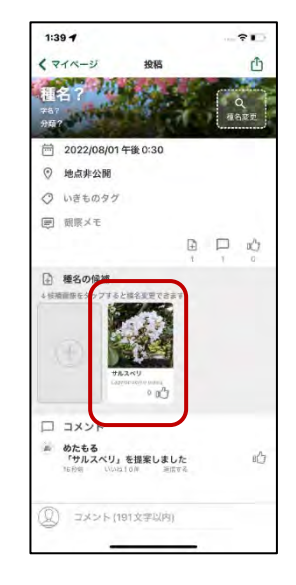

(2) 詳細を確認して 種名を決定

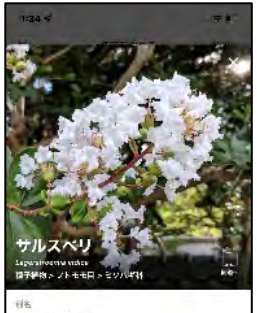

シロバナサルスペリ

\*\*\* サルスペリ(盲目紅ヒャクジツコウ、 Lagerstroemiaindica)は、ミソハギ科の薄薄中 点木、「サルスペリ」(2018-09-15 00:17 UTC の版)「ウィキヘディア日本語版」URL: https://

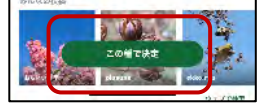

(3) 投稿編集で 変更を保存

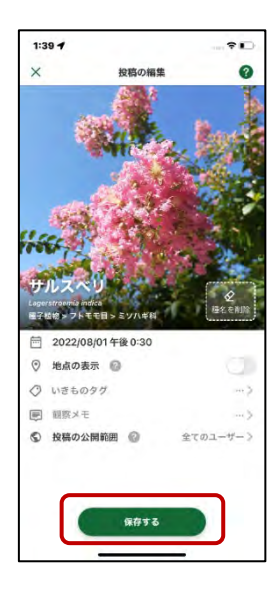

# 位置情報のない写真を投稿するには?

位置情報や日時情報がついていない写真を投稿する場合は、ご自身で写真情報を編集してください。 位置情報の無い写真を投稿しようとすると、編集画面への誘導のポップアップが表示されるので、写 真情報の編集を行ってください。できる限り写真を撮った場所と日時を設定しましょう。完了すると 投稿画面に移ります。

※投稿画面に移った後の操作は「投稿の方法」の通りです。

#### (1) 「つぎへ」をタップ

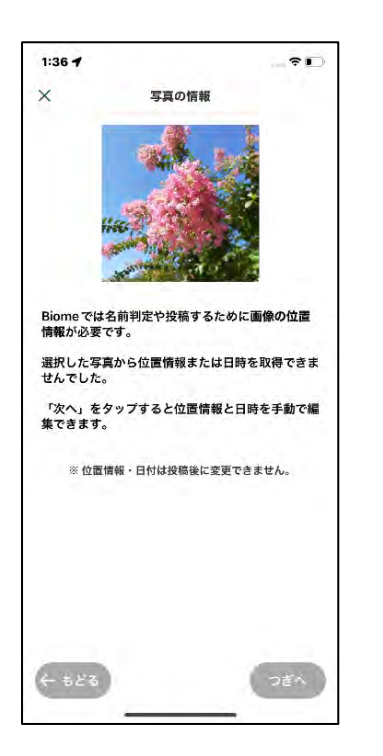

#### (2)発見位置を設定し 「つぎへ」をタップ

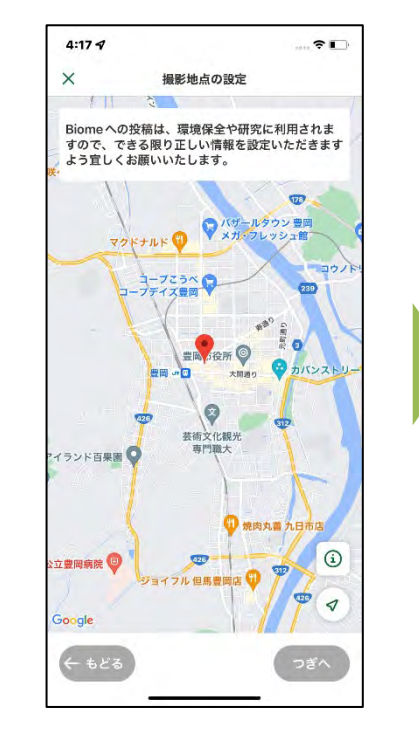

### (3)発見日時を設定し「つぎへ」をタップ

| ×                 | 撮影した日時の設定                        |                 |
|-------------------|----------------------------------|-----------------|
| 撮影し               | た日時は正しいでしょうか?                    |                 |
| 日時が<br>しい日<br>まず。 | 正しく無い場合は、日付・時間<br>時を設定いただきますよう宜し | ]をタップし<br>くお願いい |
| đ                 | 2022年08月01日                      | - 3             |
| C                 | 午後0:30                           |                 |
|                   |                                  |                 |
|                   |                                  |                 |

#### 発見年月日の設定

| 包  | 202   | 2年8 | 月) |    |    | <  | >  | E |
|----|-------|-----|----|----|----|----|----|---|
| 18 | 0     | -   |    |    |    |    | +  | 1 |
| 1  |       | 1   | 2  | 3  | 4  | 5  | 6  |   |
| 1  | 7     | 8   | 9  | 10 | 11 | 12 | 13 |   |
| 0  | 14    | 15  | 16 | 17 | 18 | 19 | 20 | 1 |
| 1  | 21    | 22  | 23 | 24 | 25 | 26 | 27 | 1 |
| l  | 28    | 29  | 30 | 31 |    |    |    | 1 |
| l  | キャンセル |     |    |    |    | ок |    | 1 |

#### 発見時間の設定

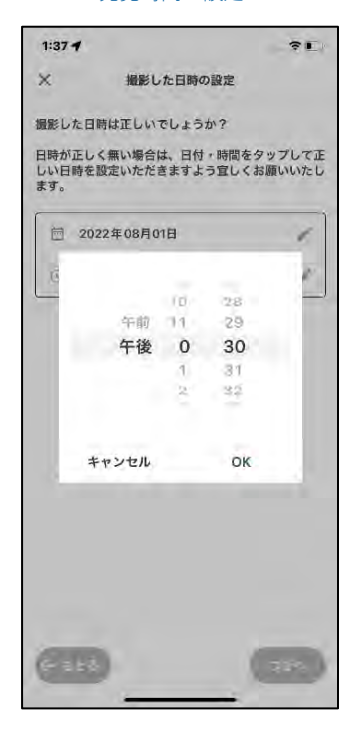

# 投稿の内容をカスタマイズ(設定・編集)するには?

投稿には、任意で「観察メモ」や「いきものタグ」をつけることができます。 観察メモは他のユーザーから見られる場合があるため、個人情報などは記載しないようにしてください。

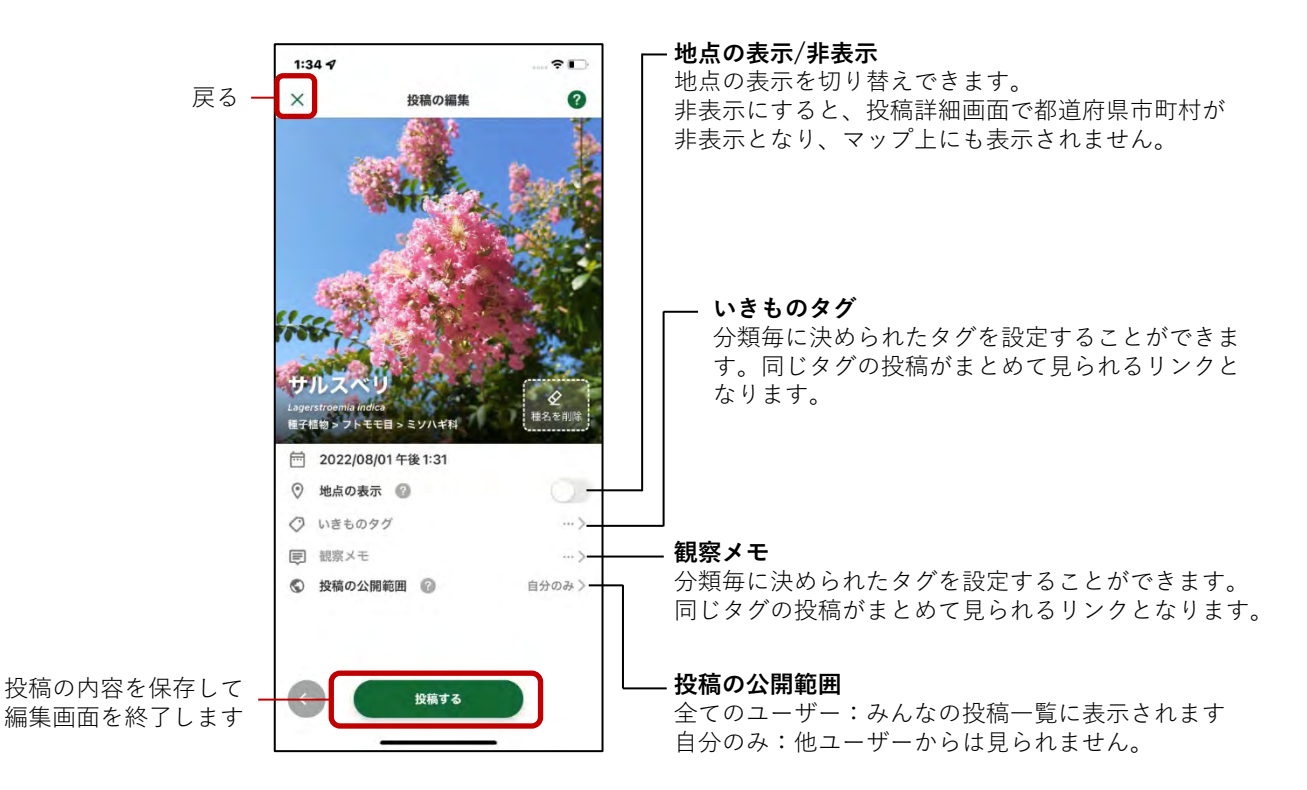

### ■ 投稿の情報で編集できる項目/編集できない項目

#### 編集できる項目

- ・種名
- ・いきものタグ
- ・観察メモ
- ・地点の公開範囲
- ・投稿の公開範囲

#### 編集できない項目

- ・写真
- ・日時
- ・位置情報

\*投稿に表示する日時、位置情報は、写真に埋め込まれているメタデータを利用しているためユーザーによる変更はできません。

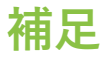

#### ■ iPhoneでのアクセス許可設定

iPhoneでBiomeの機能を存分に活用するためには、アクセス許可設定を行う必要があります。

許可設定の選択画面は初回登録時にアプリ 画面上で表示されますが、「設定」アプリ

(Biomeアプリとは別)で後から変更する ことも可能です。

「設定」アプリで「Biome」を開き、【推 奨設定】のように設定してください。

位置情報は「**使用中のみ**」または「**常に**」、 写真は「**すべての写真**」を選択することで、 Biomeを円滑に活用することができます。

| 1:41 |                |     | 1:41                |               |
|------|----------------|-----|---------------------|---------------|
|      | 設定             |     | < 10.72             | Biome         |
|      | ヘルスケア          | 3   | IDOME IS P. O. B.   |               |
|      | ミュージック         | 3   | 「立腰情報               | L             |
| -    | тv             | 5.0 | 5 K                 |               |
|      | 写真             | 81  | <b>■</b> <i>7×7</i> |               |
| ۵    | カメラ            | 3.1 |                     | 100           |
|      | ブック            | 0   | 1 (tr 17            | ap-providers. |
| P    | Podcast        | 21  | (C) App (D)         | (ックグラウンド      |
|      | Game Center    |     | トラッキング              | を許可           |
| 5    | <b>TVプロバイダ</b> | ÷.  |                     |               |
| -    | Biome          | 8   |                     |               |
|      |                |     |                     |               |
|      | アブリー覧          | 5-  |                     |               |
|      |                | 2   |                     |               |
|      | -              |     |                     |               |

【推奨設定】

...

ATONA >

#### ■ 位置情報付き写真を取り扱う際のアプリ上の配慮

#### 希少種などの保全の観点

絶滅危惧種などの希少種の位置が容易に分かってしまうと乱獲などに繋がる恐れがあります。その ため、バイオームの「マップ」では、希少種はマップ上に表示されないようになっています。また、 投稿詳細画面において、普通種は「都道府県市区町村」が表示されますが、希少種の場合は強制的 に「地点非公開」と表示され、地名が表示されません。

#### プライバシーの観点

「マップ」では、地図上にいきもののサムネイル画像(小さな画像)が表示されます。画像をタッ プすると「図鑑の種の説明ページ」が表示されるようにしています。このように、マップ上からは 投稿の詳細や、投稿したユーザーには容易に到達できないようにしています。また、ユーザーは自 身の投稿について「地点の公開/非公開」を設定できるようになっています。 投稿の地点を非公開にすると投稿はマップ上に表示されません。加えて、投稿詳細画面では「都道 府県市区町村」が非表示になり、「地点非公開」と表示されます。

※地点非公開の投稿もデータベース上では、地点情報が保持されています。投稿データは個人を特定できない形で統計データなどに加工した上で、保全や研究に活用されます。

### よくある質問

### Q:どんないきものでも判定できますか?

A:名前判定AIの精度は日々向上していますが、画像内のいきものの写り方や、その 地域の投稿数などによって、必ずしもすべてのいきものを判定できるわけではあり ません。

投稿時に種名が判定できない場合には、「しつもん投稿」から投稿することで、他 のユーザーの皆様に種名を尋ねることができます。気にせずにどんどん投稿してく ださい。いきものの種名を既にご存知の場合は、ご自身で種名を選んで投稿するこ ともできます。

# Q:図鑑や投稿の時にいきものの名前を検索しましたが、見つかりません。

A:Biomeへの名前登録は学術的な種名で登録されているため、一般的に知られている呼び名や地域特有の呼び名で検索した場合、見つからない可能性があります。

現在別名として様々な呼び名を図鑑に登録し、なるべく検索にヒットするよう更新 していますが、もしどうしても見つからない場合は報告フォームからお知らせくだ さい。

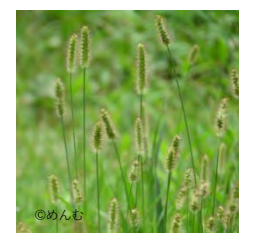

例) 一般的な呼び名:ねこじゃらし Biomeでの登録名:エノコログサ

### Q:いきものの投稿に位置情報は必須ですか?

A:名前判定機能の仕様上、写真の位置情報は必須となっています。 ご自宅の場所を知られたくないなど、正確な位置情報を公開したくない方は、非公 開にすることもできます。

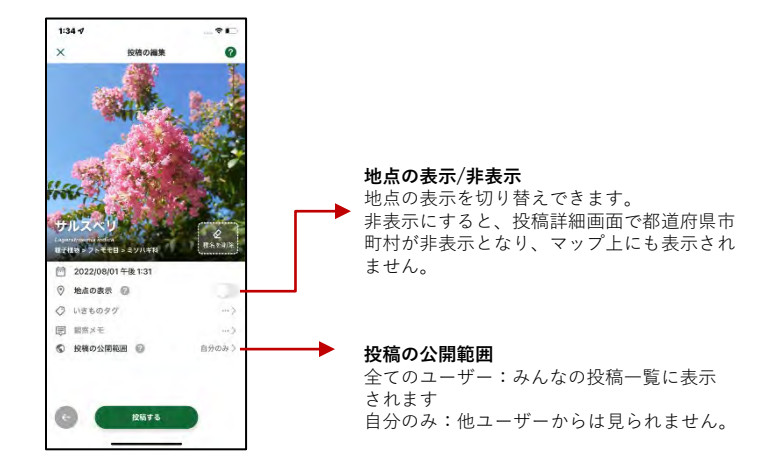